# STUDENT QUICK GUIDE

# UMMOODLE-VERIGUIDE

LOGIN

LOGIN UMMOODLE AND CLICK THE COURSE "VERIGUIDE", THEN YOU CAN SEE THE "VERIGUIDE CHECKING" ASSIGNMENT.

# VeriGuide

Dashboard / My courses / VG

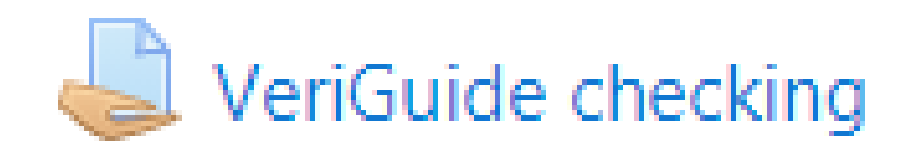

# ADD SUBMISSION

# IN THE ASSIGNMENT "VERIGUIDE CHECKING", CLICK "ADD SUBMISSION" TO UPLOAD YOUR PAPER.

| UMMoodle My Course Sta | atus Get Started 🔻 Quick Links 🔻 English (en) 🔻      |
|------------------------|------------------------------------------------------|
| Grading status         | Not graded                                           |
| Due date               | Monday, 17 February 2020, 12:00 AM                   |
| Time remaining         | 6 days 6 hours                                       |
| Last modified          | _                                                    |
| Submission comments    | Comments (0)                                         |
|                        | Add submission<br>You have not made a submission yet |
|                        |                                                      |

### UPLOAD FILE

# UPLOAD MS WORD OR PDF FILE, THEN CLICK "SAVE CHANGES".

| Server files   |                                    |                                                                                                    |
|----------------|------------------------------------|----------------------------------------------------------------------------------------------------|
| Recent files   | <b>1</b>                           |                                                                                                    |
| Delivato filos | Attachment                         |                                                                                                    |
| Google Drive   | Choose file draft                  |                                                                                                    |
|                | Save as                            |                                                                                                    |
|                |                                    |                                                                                                    |
|                | Author                             | UMMoodle My Course Status Get Started - Quick Links - English (en) -                                                  |
|                | snlei, Lei Sio Ngan                |                                                                                                    |
|                | Choose license All rights reserved | VeriGuide Checking (20xx)                                                                                             |
|                | Upload this file                   |                                                                                                    |
|                |                                    | All files uploaded will be submitted to VeriGuide for plagiarism detection. Please read the Term & Use. All files upl |
|                |                                    | Please read the Term & Use.                                                                                           |
|                |                                    | Please read the Term & Use.                                                                                           |
|                |                                    | Please read the Term & Use.<br>File submissions                                                                       |
|                |                                    | Please read the Term & Use.                                                                                           |
|                |                                    | Please read the Term & Use.<br>File submissions  Files  Files                                                         |
|                |                                    | Please read the Term & Use.<br>File submissions  Files  Files                                                         |
|                |                                    | Please read the Term & Use.<br>File submissions  Files  Files                                                         |
|                |                                    | Please read the Term & Use.<br>File submissions  Files  Grant docx  draft.docx                                        |
|                |                                    | Please read the Term & Use.<br>File submissions  Files  Files  draft.docx                                             |

### REPORT STATUS

### AFTER UPLOADING YOUR PAPER, PLEASE WAIT FOR THE REPORT STATUS CHANGING FROM "PROCESSING" TO "READY". CLICK "VIEW" WHEN THE REPORT IS READY, THEN LOGIN WITH YOUR UMPASS ACCOUNT.

|                                                                                     |                                                                                                    | -                                                                                                    |                                                                                  |
|-------------------------------------------------------------------------------------|----------------------------------------------------------------------------------------------------|----------------------------------------------------------------------------------------------------|----------------------------------------------------------------------------------|
| Submission status                                                                   | Submitted for grading                                                                                                    |                                                                                                    |                                                                                  |
| Grading status                                                                      | Not graded                                                                                                    | mart.docx                                                                                                    |                                                                                  |
| Due date                                                                            | Monday, 17 February 2020, 12:00 AM                                                                                                  | Plagiarism Detection                                                                                                    | 1. CLICK VIEW                                                                    |
| Time remaining                                                                      | 6 days 4 hours                                                                                                    | Report Status:                                                                                                    | READY                                                                            |
| Last modified                                                                       | Monday, 10 February 2020, 7:31 PM                                                                                                   | Similarity:                                                                                                    | 26.67%                                                                           |
| File submissions<br><u>PROCESSING</u><br><u>MEANS REPORT</u><br><u>IS NOT READY</u> | draft.docx<br>Plagiarism Detection<br>Report PROCESSING<br>Status:<br>+<br>Export to portfolio<br>Login VeriGui<br>Enter your UM PC | Report*:<br>(One time view<br>Remarks:<br>+<br>Export to portfolio<br>ide for UM 2. LOGIN UMI<br>LAN user ID and password | only and valid until 8 28 pm. To view report again, please refresh the browser.) |
|                                                                                     | User ID                                                                                                    | ab12345                                                                                                    |                                                                                  |
|                                                                                     | Password                                                                                                    | •••••                                                                                                    |                                                                                  |
|                                                                                     |                                                                                                    | Login                                                                                                    |                                                                                  |
|                                                                                     |                                                                                                    |                                                                                                    |                                                                                  |

### SIMILARITY

# SIMILARITY (%) IS JUST FOR REFERENCE. SOURCES CAN BE COMPARED SIDE BY SIDE.

| Show  | 10 🗘 entries                                         |               | Search:          |              |         |
|-------|------------------------------------------------------|---------------|------------------|--------------|---------|
| Entry | Source                                               | \$<br>From \$ | Similarity<br>\$ | Action       | Exclude |
| 1     | https://www.gov.mo/zh-hant/services/ps-1335/         | Internet      | 8.89%            | Side by side |         |
| 2     | http://www.fdct.gov.mo/zh_tw/enterprise_funding.html | Internet      | 4.44%            | Side by side |         |
| 3     | https://www.gov.mo/zh-hant/services/ps-1347/         | Internet      | 4.44%            | Side by side |         |
| 4     | https://www.dsec.gov.mo/SAD%E7%B5%B1%E8%A8%88.aspx   | Internet      | 2.22%            | Side by side |         |
| 5     | https://www.gov.mo/zh-hant/news/90495/               | Internet      | 2.22%            | Side by side |         |
| 6     | https://myeic.com.mo/abou%BD%9C%E5%A4%A5%E4%BC%B4/   | Internet      | 2.22%            | Side by side |         |
| 7     | https://myeic.com.mo/about-centre/                   | Internet      | 2.22%            | Side by side |         |

#### Side by side Marked pairs and Export to PDF (0)

Submitted Document

draft.docx

Corresponding proportion: 4 / 45 = 8.89%

#### ← → **∓** 0 +

三、中小企業援助計劃 2003年澳門特區政府推出《中小企業援助計劃》提供免息的財務援助以舒緩當時受SARS事件影響的商戶、並支持中小企業改善經營環境及提升營運能力。隨著本澳經濟迅速增長,為繼續有效及適當地扶助本地中小企業的發展,特區政府不斷完善"中小企業援助計劃",分別於2006年、2009年、2012年及2017年對計劃的內容進行修訂,使中小企業在本澳經濟快速發展的同時,亦能得到相應的發展機會與支援。(Block\_5) 透過新修訂的"中小企業援助計劃",商戶可獲得免息的財務援助,供企業購置營運所需設備;為營運場所進行翻新、裝修及擴充工程;訂立商業特許合同或特許經營合同;取得技術專用權或知識產權;進行宣傳及推廣

Source Document https://www.gov.mo/zh-hant/services/ps-1335/ Internet Corresponding 4 / 78 = 5.13%

proportion:

#### **F F**

服務簡介

中小企業在本澳經濟中佔有舉足輕重的地位,對經濟發展及就業貢 獻良多,澳門特別行政區政府一直將扶助中小企業的發展列為長遠 的施政方針。在2003年5月、為因應當時的社會經濟情況、特區 政府推出"中小企業援助計劃",提供免息的財務援助,以舒緩當時 受SARS事件影響的商戶、並支持中小企業改善經營環境及提升營運 能力。

隨著本澳經濟迅速增長,為繼續有效及適當地扶助本地中小企業的 發展,特區政府不斷完 善"中小企業援助計劃",分別於2006年、 2009年、2012年及2017年對計劃的內容進行修訂,使中小企業 在本澳經濟快速發展的同時,亦能得到相應的發展機會與支援。

添温新修訂的"由小企業理助計劃" 苏后可獲得色自的財務理助

# DOWNLOAD REPORT

# ORIGINALITY REPORT CAN BE DOWNLOADED IN PDF FORMAT.

|                                                                                                    | 1. CLICK<br>"MARK<br>AND EX<br>PD                                                          | THE TAP<br>ED PAIRS<br>PORT TO<br>F"     |                                                                                                    |                                                                                                    |
|----------------------------------------------------------------------------------------------------|--------------------------------------------------------------------------------------------|------------------------------------------|----------------------------------------------------------------------------------------------------|----------------------------------------------------------------------------------------------------|
| Side by side                                                                                                    | Marked pairs                                                                               | and Export to PDF (0                     | )                                                                                                    |                                                                                                    |
| <ul> <li>Export All Parallel</li> <li>Export Market</li> <li>Show 10 \$</li> <li>Entry Submit</li> <li>No data availab</li> <li>Showing 0 to</li> </ul> | airs to PDF<br>ed Pairs to PDF<br>entries<br>ted Content<br>ole in table<br>0 of 0 entries | 2. CLICK<br>"EXPORT ALI<br>PAIRS TO PDF" | Export Summary<br>Status: S<br>Generation time: 2<br>URL: <u>h</u>                                              | Success<br>2020-02-10 20:22:42+0800<br>Dere 3. CLICK "HERE"<br>TO DOWNLOAD<br>THE REPORT                                                                                                    |
|                                                                                                    |                                                                                            |                                          | Similarity Statistics Overview                                                                                  | VeriGuide - Originality Report<br>Individual Report                                                                                                    |
|                                                                                                    |                                                                                            | 2                                        |                                                                                                    |                                                                                                    |
|                                                                                                    |                                                                                            |                                          | Similarity<br>(at default settings):<br>Similarity<br>(at current filter settings):<br>Current filter settings: | 26.67%<br>26.67%<br>Leniency: Default<br>Minimum number of meaningful words in a sentence: 5 (default)<br>Remove Reference Entries (Beta Testing, support English only): Off<br>(default)<br>Some sources are excluded by user: No |